# **Autoware NDT Mapping manual**

# 1. Go to **Autoware/ros** directory

- 2. Run Autoware using "./run" command
- 3. Go to Simulation tab and Load a ROSBAG
- 4. Click **Play** and immediately **PAUSE**

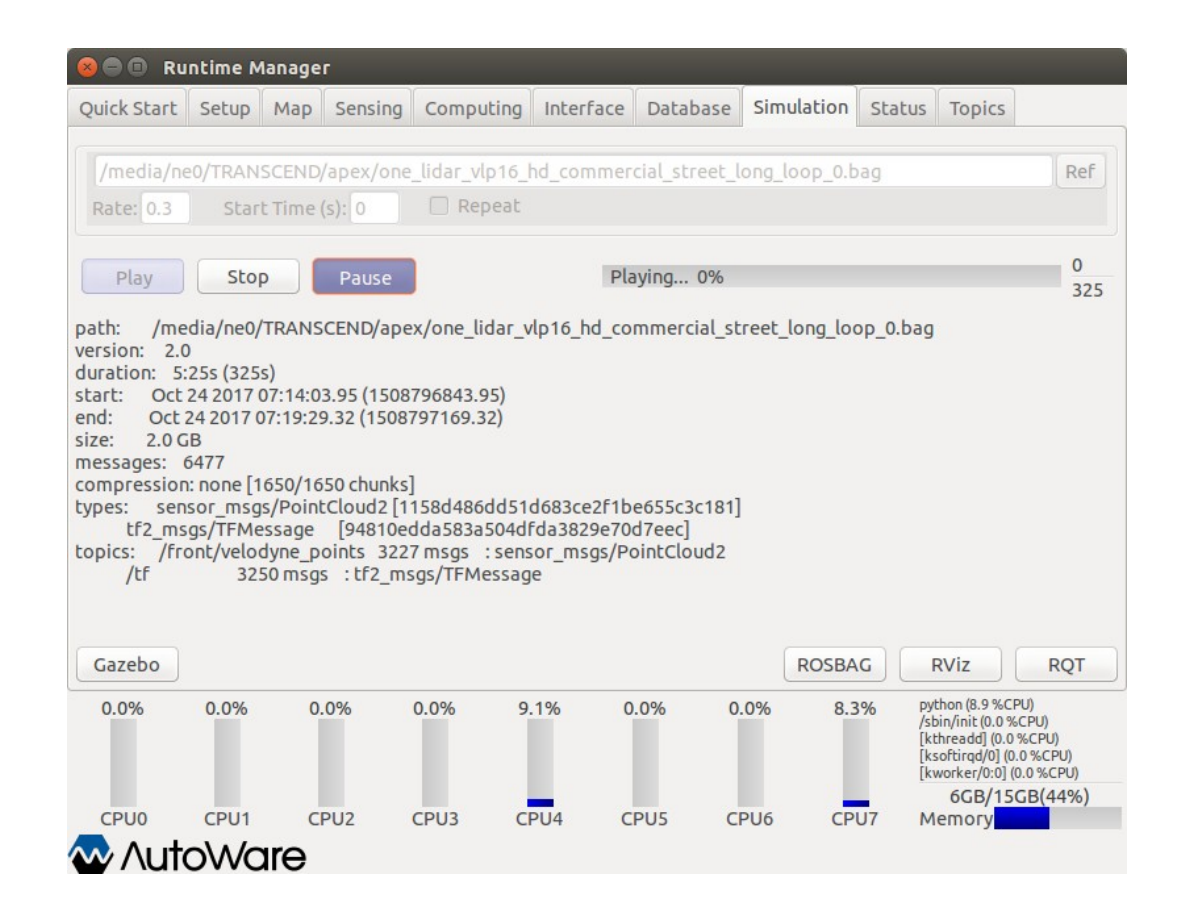

# 5. Click Computing tab and select ndt\_mapping

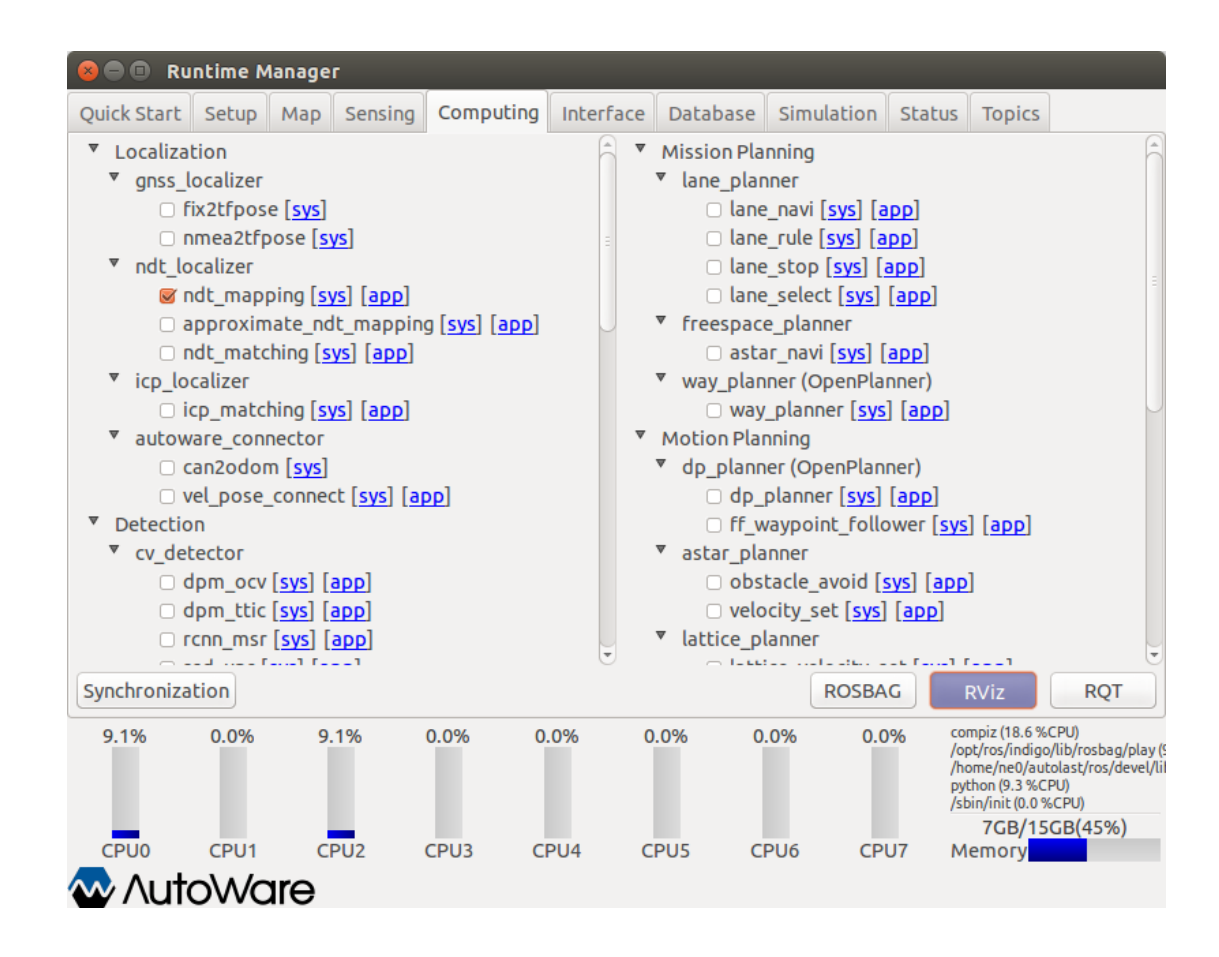

# 5. Click RViz button at the bottom 6. In Rviz click File menu and then click Open Config to select visualization template for ndt\_mapping.rviz located in Autoware/src/.config/rviz

| 🙁 🖨 💿 ndt_mapping.rviz* - RViz                                                                                                   |                      |                    |                   |                |      |                                                                     |                                                                           |  |
|----------------------------------------------------------------------------------------------------|----------------------|--------------------|-------------------|----------------|------|---------------------------------------------------------------------|---------------------------------------------------------------------------|--|
| ाhteract 🕸 Move Camera 🛄 Sele                                                                                                    | ct 🔶 Focus Camera    | 📼 Measure 🧪        | 2D Pose Estimate  | 💉 2D Nav Goal  | Pub  | olish Point 🕂 🖶                                                     | •                                                                         |  |
| Displays                                                                                                    | ×                    |                    |                   |                |      | Views                                                               | ×                                                                         |  |
| <ul> <li>Global Options</li> <li>Fixed Frame</li> <li>map</li> </ul>                                                             |                      |                    |                   |                |      | Type: TopDownOrtho 🛟 Zero                                           |                                                                           |  |
| Background Color<br>Frame Rate<br>S Global Status: Warn<br>S Grid<br>S J TF<br>S NDT Map<br>S Ovehicle Model<br>S Ovehicle Model | 8                    |                    |                   |                | ► E  | Verrent View<br>Near Clip<br>Target Fra<br>Scale<br>Angle<br>X<br>Y | TopDownOrtho<br>0.01<br><fixed frame=""><br/>10<br/>0<br/>0<br/>0</fixed> |  |
| Add Duplicate Remove                                                                                                    | Rename               |                    |                   |                |      | Save                                                                | nove Rename                                                               |  |
| C Time                                                                                                    |                      |                    | 111               |                | _    |                                                                     | 8                                                                         |  |
| ROS Time: 1508796843.95 ROS E                                                                                                    | lapsed: 0.00         | Wall Tim           | e: 1510294592.7   | 0 Wall Elapsed | : 36 | 90                                                                  | Experimental                                                              |  |
| Reset Left-Click: Rotate. Middle-Cli                                                                                             | ck: Move X/Y. Right- | -Click:: Zoom. Shi | ft: More options. |                |      |                                                                     | 30 fps                                                                    |  |

7. ndt\_mapping will read from /points\_raw

#### IF the pointcloud is being published in a different topic, use the relay tool in a new terminal window

rosrun topic\_tools relay /front/velodyne\_points /points\_raw

This will forward the topic /front/velodyne\_points to /points\_raw

- 8. Go back to Simulation tab and click Pause to start mapping
- 9. Mapping process can be seen from Rviz

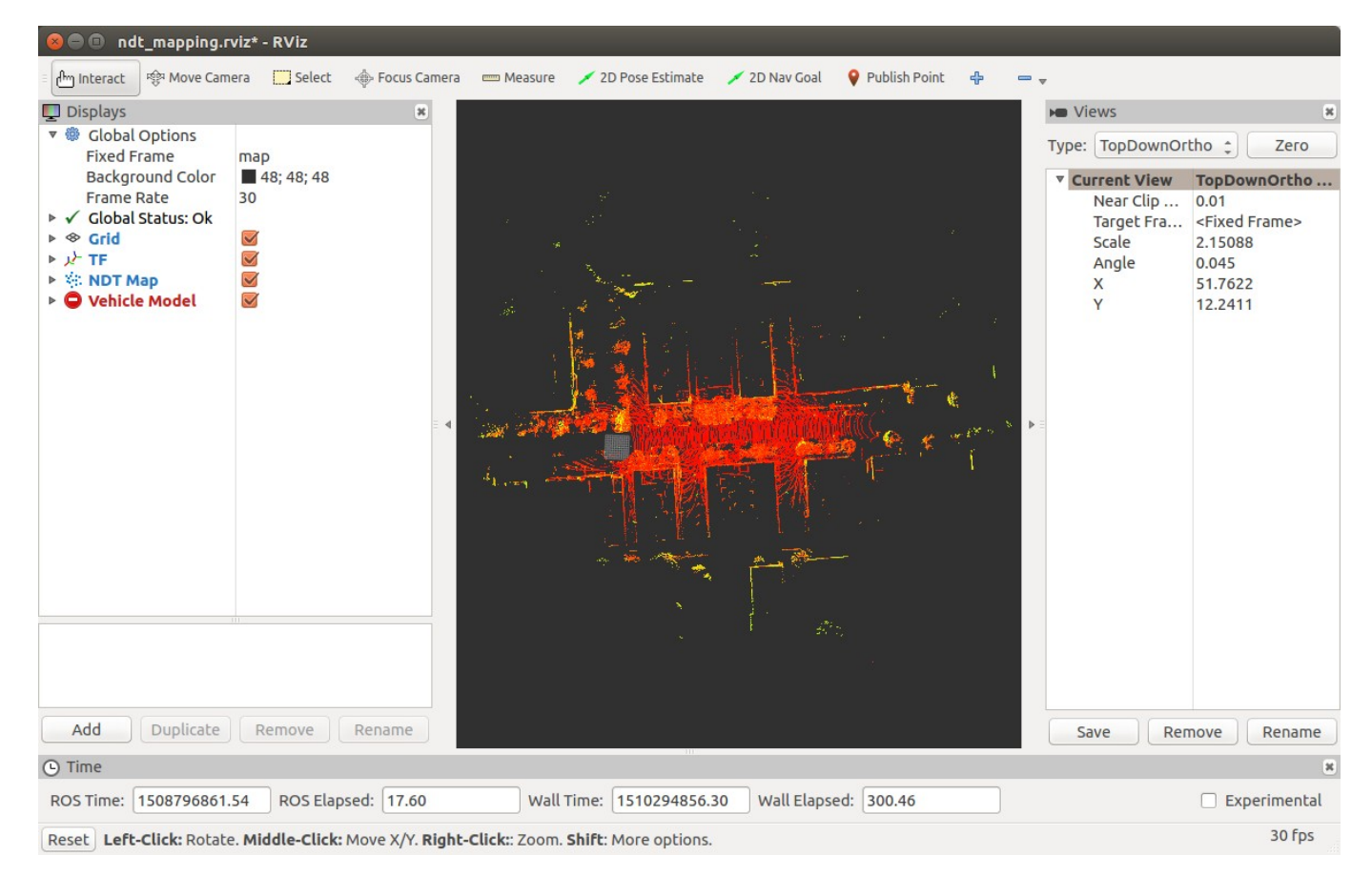

- 10. Once the desired area is mapped. Click **[app]** button next to ndt\_mapping
- 11. Select the desired path specified using the **Ref** button
- 12. Press the PCD OUTPUT to generate the file.
- 13. Uncheck the ndt\_mapping node to stop.

| ndt_mapping                                                       |          |
|-------------------------------------------------------------------|----------|
| topic:/config/ndt_mapping                                         |          |
| Resolution —                                                      | 1        |
| Step Size                                                         | 0.1      |
| Transformation Epsilon                                            | 0.01     |
| Maximum Iterations                                                | 200      |
| Leaf Size                                                         | 1        |
| Minimum Scan Range                                                | 5        |
| Minimum Add Scan Shift                                            | 3        |
| Use IMU imu_topic /imu_raw Use Odometry Inverted IMU 🧭 Use OpenMP | )Use GPU |
| autoware-171110.pcd                                               | Ref      |
| Filter Resolution     0.2     Original                            |          |
| PCD OUTPUT                                                        |          |
| Close                                                             |          |

# **Verify Map**

| 😣 🖨 🗊 Run                                                                                                    | time M                                                        | lanage            | г                     |                          |                           |                         |            |          |                                                                                                    |                           |  |
|----------------------------------------------------------------------------------------------------|---------------------------------------------------------------|-------------------|-----------------------|--------------------------|---------------------------|-------------------------|------------|----------|----------------------------------------------------------------------------------------------------|---------------------------|--|
| Quick Start                                                                                                    | Setup                                                         | Мар               | Sensing               | Computing                | Interface                 | Database                | Simulatio  | n Status | s Topics                                                                                                    |                           |  |
| Point Cloud       /media/ne0/256GB_MoriRosbag/data_moriyama_0.2/map/pointcloud_map/bin/bin_narry         Auto Update       1x1 \$ Area List:         None       R |                                                               |                   |                       |                          |                           |                         |            |          |                                                                                                    | r Ref<br>Ref              |  |
| Vector Ma                                                                                                    | ар                                                            | /media            | a/ne0/256             | GB_MoriRost              | oag/data_m                | oriyama_0.2,            | /map/vecto | r_map/ze | brazone.csv,/                                                                                                    | m Ref                     |  |
| TF                                                                                                    | TF /media/ne0/256GB_MoriRosbag/data_moriyama_0.2/tf/tf.launch |                   |                       |                          |                           |                         |            |          |                                                                                                    |                           |  |
| Map Tools                                                                                                    |                                                               |                   |                       |                          |                           |                         |            |          |                                                                                                    |                           |  |
| PCD Filte                                                                                                    | ۲ <b>.</b>                                                    | /media<br>Point T | a/ne0/AM<br>ype: Poir | Tsukuba20170<br>ntXYZI ‡ | 01/log/tsukt<br>Leaf Size | uba_170125/<br>e: 0.2 🜲 | bin_autowa | re-20170 | 125_3.rosbag.                                                                                                    | 4 Ref                     |  |
|                                                                                                    |                                                               | /home             | /ne0/Desl             | ktop/autowar             | re-20170125               | _3.rosbag.47            | 70s.pcd    |          |                                                                                                    | Ref                       |  |
| PCD Binari                                                                                                    | PCD Binarizer Point Type: Point XYZI                          |                   |                       |                          |                           |                         |            |          |                                                                                                    |                           |  |
|                                                                                                    |                                                               |                   |                       |                          | ,<br>                     |                         | ROSE       | BAG      | RViz                                                                                                    | RQT                       |  |
| 0.0%                                                                                                    | 0.0%                                                          | 0.                | 0%                    | 0.0% 0                   | .0% C                     | .0% 9                   | .1% (      | .0%      | compiz (9.0 %CPU)<br>top (9.0 %CPU)<br>/sbin/init (0.0 %CPU<br>[kthreadd] (0.0 %CP<br>[ksoftirqd/0] (0.0 %<br>7GB/15GB( | )<br>PU)<br>CPU)<br>(48%) |  |
|                                                                                                    |                                                               |                   | PU2                   | CPU3 C                   | PU4 C                     | PU5 C                   | PU6 C      | PU7      | Memory                                                                                                    |                           |  |
| w/luio                                                                                                    | VVVC                                                          | ale -             |                       |                          |                           |                         |            |          |                                                                                                    |                           |  |

- 1. Select **Map** tab in runtime Manager and click on **Ref** button
- 2. Select the recently created file
- 3. Click on the **PointCloud** button and wait until the progress bar reaches Loading... 100%

| 👂 🔍 Runtime             | Manage           | r                       |                          |                           |                         |               |                         |                                                                                      |                                             |
|-------------------------|------------------|-------------------------|--------------------------|---------------------------|-------------------------|---------------|-------------------------|--------------------------------------------------------------------------------------|---------------------------------------------|
| Quick Start Setup       | Мар              | Sensing                 | Computing                | Interface                 | Database                | Simulation    | Status                  | Topics                                                                               |                                             |
| Point Cloud             | /hom             | e/ne0/Desl              | ktop/apex.pc             | d                         |                         |               |                         |                                                                                      | Ref                                         |
| Auto Update             | 1x1   ‡          | Area List               | : None                   |                           |                         |               |                         |                                                                                      | Ref                                         |
| Loading 100%            | _                | _                       | _                        | _                         | _                       | _             | _                       | ОК                                                                                   |                                             |
| Vector Map              | /medi            | a/ne0/256               | GB_MoriRost              | oag/data_m                | oriyama_0.2/            | /map/vector_  | map/zel                 | prazone.cs                                                                           | sv,/m Ref                                   |
| TF                      | /medi            | a/ne0/256               | GB_MoriRost              | oag/data_m                | oriyama_0.2/            | /tf/tf.launch |                         |                                                                                      | Ref                                         |
| Map Tools<br>PCD Filter | /medi<br>Point T | a/ne0/AM<br>'ype: Poir  | Tsukuba2017(<br>ntXYZI ‡ | 01/log/tsuki<br>Leaf Size | uba_170125/<br>e: 0.2 🗘 | bin_autoware  | 201701                  | 25_3.rosb                                                                            | ag.4 <sup>:</sup> Ref                       |
| PCD Binarizer           | /home<br>Point T | e/ne0/Desl<br>ype: Poir | ktop/autowa<br>ntXYZI ‡  | re-20170125               | _3.rosbag.47            | 70s.pcd       |                         |                                                                                      | Ref                                         |
|                         |                  |                         |                          |                           |                         | ROSBA         | G                       | RViz                                                                                 | RQT                                         |
| 0.0% 0.0%               | 0                | .0%                     | 0.0% 0                   | .0% C                     | 0.0% 0                  | .0% 100       | .0% //<br>to<br>/s<br>[ | ome/ne0/auto<br>pp (9.4 %CPU)<br>bin/init (0.0 %<br>threadd] (0.0<br>softirgd/0] (0. | olast/ros/deve<br>CPU)<br>%CPU)<br>.0 %CPU) |
|                         | are              | PU2                     | СРИЗ С                   | PU4 C                     | PU5 C                   | PU6 CP        | U7 N                    | 7GB/15<br>1emory                                                                     | GB(48%)                                     |

### 4. Open RVIZ, Click the ADD button

- 5. Select the **By Topic** Tab
- 6. Double Click on /points\_map PointCloud2
- 7. The map will be displayed (remember to set the frame to **map**)

| 🖲 🗊 rviz                                      | ⊗                                                                                                    |                                                                                                    |                                                                                                    |
|-----------------------------------------------|----------------------------------------------------------------------------------------------------|----------------------------------------------------------------------------------------------------|----------------------------------------------------------------------------------------------------|
| Create visualization By display type By topic | Image: Select with the point size (points frame points size (pixels) 1   Alpha   Alpha   Alpha   Amount of transparency to apply to the points. Note | ► Views<br>Type: Orbit (rviz)<br><b>Current View</b><br>Near Clip<br>Target Fra<br>Distance<br>Yaw<br>Pitch<br>► Focal Point | *<br>Cero<br>Orbit (rviz)<br>0.01<br><fixed frame=""><br/>116.908<br/>2.9054<br/>0.375398<br/>82.237; -3.7295;</fixed> |
| Information.                                  | that this is experimental and does not always look correct.       Add       Duplicate       Remove       Rename                                      | Save                                                                                                    | move Rename                                                                                                    |
| Display Name                                  | 🕑 Time                                                                                                    |                                                                                                    | ×                                                                                                    |
| PointCloud2                                   | ROS Time:         1510295645.09         ROS Elapsed:         127.23         Wall Time:         1510295645.14         Wall Elapsed:         127.16    |                                                                                                    | Experimental                                                                                                    |
| <u>C</u> ancel <u>O</u> K                     | Reset Left-Click: Rotate. Middle-Click: Move X/Y. Right-Click/Mouse Wheel:: Zoom. Shift: More options.                                               |                                                                                                    | 30 fps                                                                                                    |